## جایگذاری نیم فاصله غیر استاندارد

در صورتیکه برای نیم فاصله در نرم افزار ورد از کلیدهای – + Ctrl استفاده شود باعث ایجاد علامت ¬ در بین کلمه می شود. اگر این متن به برنامه های دیگر منتقل شود این کاراکتر اضافه نمایش داده می شود. همچنین در نرم افزار ورد هم با زدن کلید Show/Hide این عبارت نمایش داده می شود و اگر کلمه ای که شامل این نوع نیم فاصله باشد در انتهای خط قرار گیرد، این علامت مشاهده می شود و در فهرست بندی این کلمه بصورت سرهم و بدون نیم فاصله نمایش داده می شود.

برای رفع این مشکل ها و جایگذاری این نوع نیم فاصله با نیم فاصله استاندارد، لازم است با ورود به صفحه جایگذاری در نرم افزار ورد (با استفاده از کلید میانبر Ctrl+H همانند تصویر زیر)

در قسمت Find What برای پیدا کردن این نوع نیم فاصلهٔ غیر استاندارد، ابتدا عبارت <sup>^</sup> را با استفاده از Shift+6 درج کنید و سپس یک خط تیره تایپ کنید.

در قسمت Replace with برای جایگذاری آن با نیم فاصله استاندارد، ابتدا علامت <sup>^</sup> را با استفاده از Shift+6 و سپس کلمه ی O را تایپ کنید و سپس دوباره همین دو عبارت را وارد کنید.

در مرحلهی آخر با کلیک بر روی گزینهی Replace All مشکلات به وجود آمده اصلاح می شود.

| Find and Replac        | e                  |         |                    |                  | ?    | × |
|------------------------|--------------------|---------|--------------------|------------------|------|---|
| Fin <u>d</u> Rep       | lace <u>G</u> o To |         |                    |                  |      |   |
| Fi <u>n</u> d what:    | A.                 |         |                    |                  |      | ~ |
|                        |                    |         |                    |                  |      |   |
| Replace w <u>i</u> th: | ^0^0               |         |                    |                  |      | ~ |
|                        |                    |         |                    |                  |      |   |
| More >>                |                    | Replace | Replace <u>All</u> | <u>Find Next</u> | Clos | e |